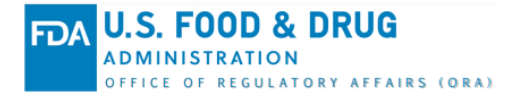

# ORA Partners Portal (ORAPP) Sample Collections Errors and Corrections Knowledge Article (KA)

## Audience

This article is intended for ORA Partners Portal (ORAPP) users who performed a Sample Collections submission that received errors.

#### **Summary**

The ORAPP Sample Collections capability enables regulatory partners to share state-collected sample data with FDA via the Sample Collections Excel template. During submission, errors can occur preventing data from reaching FDA. This article provides guidance on how to view and correct Sample Collections submission errors.

#### Submission Error Causes

Submission errors occur when the submission file or data within the submission file has:

- improperly formatted data
- fields that exceed the maximum character limit
- prohibited template changes (i.e., deleted template columns)

# **Viewing and Correcting Submission Errors**

To view and correct submission errors:

- 1. Log in to ORAPP.
- 2. Hover over the **Samples** tab and select **Sample Collections** on the menu to access the Sample Collections Data Exchange page.

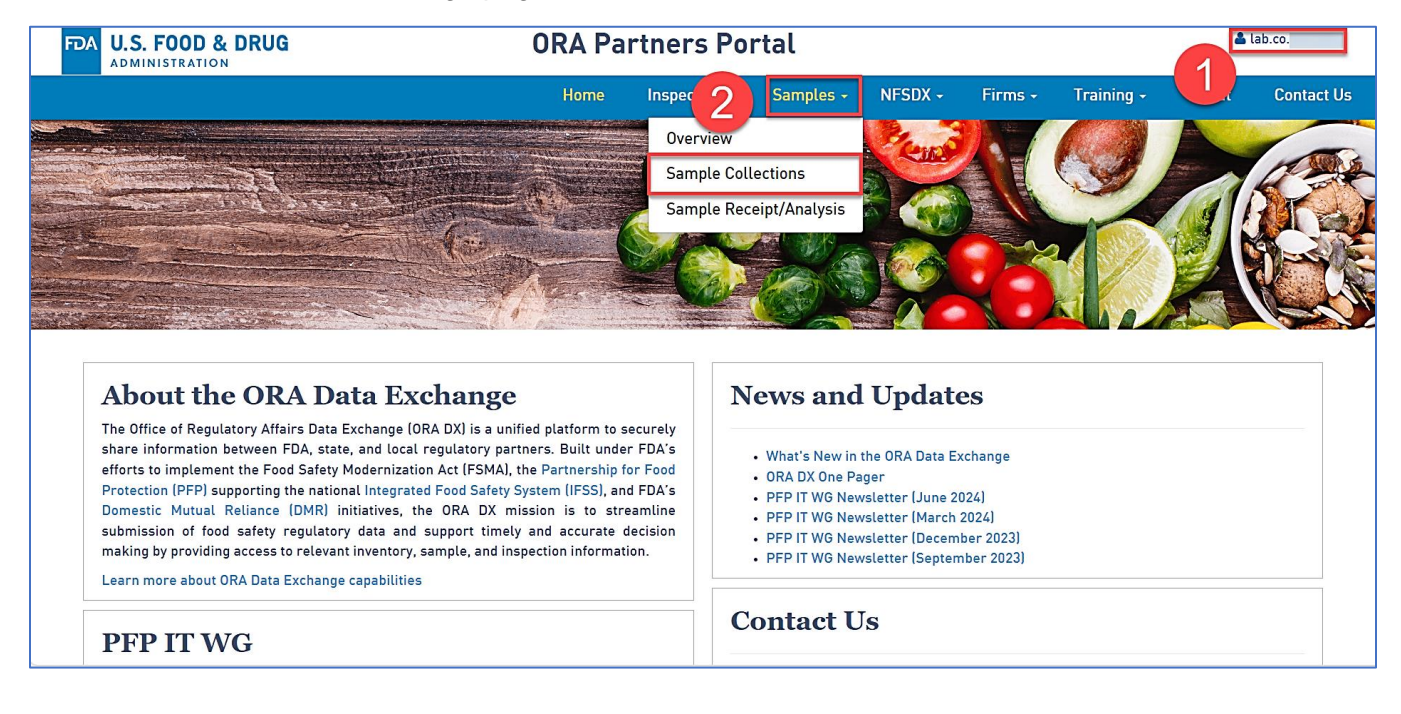

- 3. The **Status Summary** column displays the number of successfully processed sample collections and the number of sample collections returned with errors as highlighted in the image below.
- 4. The **Status Column** will display **"Errors**" if any sample collections were returned for errors. Select the **eye** icon to view additional details about the submission results.

| Sample Collections Data Exchange                                                                                                    |                                                      |                          |                         |                                                                                                    |  |  |
|----------------------------------------------------------------------------------------------------|------------------------------------------------------|--------------------------|-------------------------|----------------------------------------------------------------------------------------------------|--|--|
| Submit results using the Sample Collections Excel Template that is available to download below.                                            |                                                      |                          |                         |                                                                                                    |  |  |
| 🖶 Download Sample Collections Excel Template_v1.6 🛛 📔 👔                                                                                    | Download Guidance Mate                               | rials                    |                         |                                                                                                    |  |  |
| To submit Sample Collections data for processing, <b>DO NOT</b> :                                                                          |                                                      |                          |                         |                                                                                                    |  |  |
| Click the Refresh icon to view the latest processing information for<br>Processed files can be downloaded by clicking the Download icon. T | the submitted files.<br>he processed files will be a | vailable for download fo | or one year from the Su | omission Date.                                                                                                    |  |  |
| Select Files                                                                                                    |                                                      |                          |                         | C Refresh                                                                                                    |  |  |
| Colorado Department of Public Health                                                                                                    |                                                      |                          |                         |                                                                                                    |  |  |
| Filename                                                                                                    | Submission Date                                      | Submitted By             | Status                  | Status Summary                                                                                                    |  |  |
| Samples Collection Example_SN_24(2).xlsx                                                                                                   | 5/31/2024                                            | Sharlitta Nipper         | 4<br>A Errors O         | The submission was not successfully processed due to validation error(s), farst sample collections and/or PAF/FAC additions were processed successfully and a returned errors that need to be corrected. Circk on the eye icon in the Status course or or ergonding FDA Sample Number(s) and the corresponding FDA Sample Number(s) are error(s) associated with the submission. Ma resubmit the file using a new filename.                                                                 |  |  |
| Samples Collection Example_SN_24.xlsx                                                                                                    | 5/31/2024                                            | Sharlitta Nipper         | Errors                  | The submission was not successfully processed due to validation error(s). 1<br>sample collections and/or PAF/PAC additions were processed successfully and 1<br>returned errors that need to be corrected. Click on the eye icon in the Status<br>column or refer to your enail to view the list of the Lab Sample Number(s) and<br>the corresponding FDA Sample Number(s) for success(es) and to review the<br>error(s) associated with the submission. Make any necessary corrections and |  |  |

- 5. The populated window displays two sections, highlighted in the example below: Successes and Errors.
  - a. Successfully processed sample collections data displays the **lab sample number** included in the submission, the newly assigned **FDA sample number**, and an **acknowledgement of successful submission**.
  - b. Sample collections data with errors displays the **lab sample number**, error message, and **instructions on how to correct the error**.
- Select the Download to Excel button to download the Info Excel file which should be used for reference during correction.
- 7. Close the window, by clicking on the "X" in the upper right corner, to return to the Sample Collections Data Exchange page.

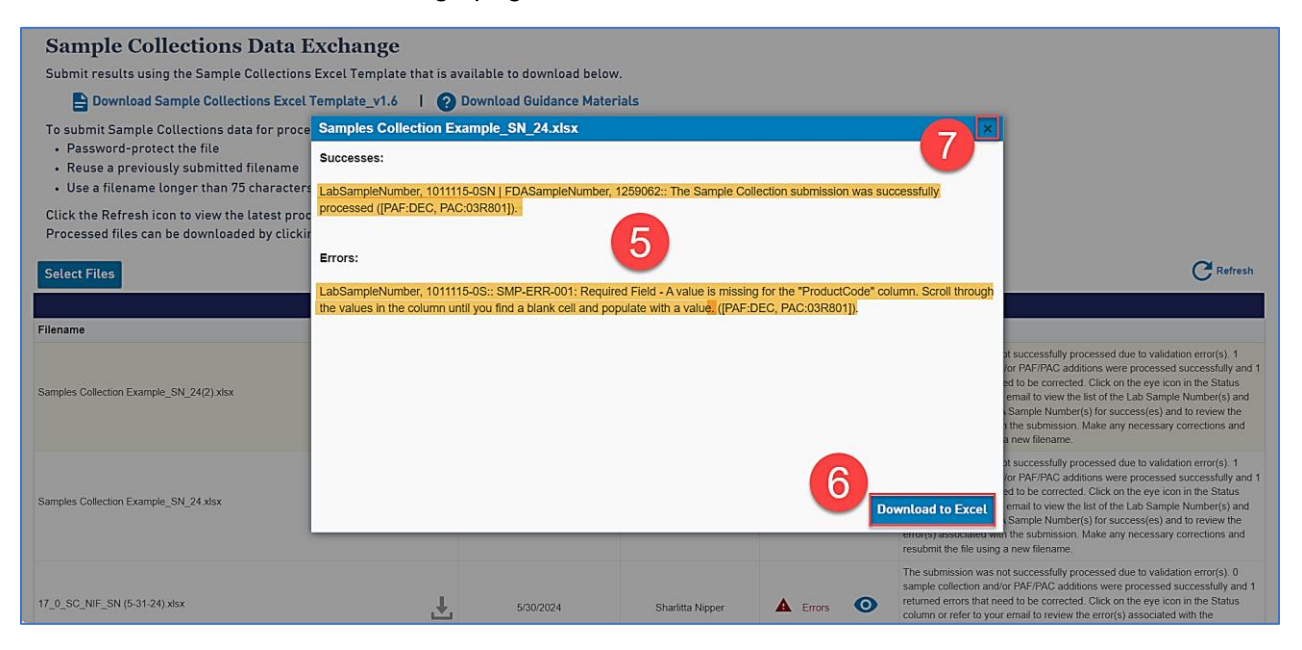

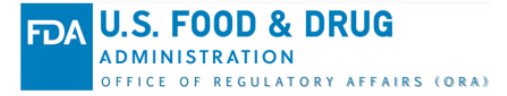

8. On the **Sample Collections Data Exchange** home page, select the **Download File** button next to the file that contains errors. The file will appear in the Downloads folder within the browser.

Note: The location of the Downloads folder will vary based on the browser.

9. Open the downloaded **submission file** and the previously downloaded **Info Excel file** to begin making corrections.

**Note**: The <u>Resources</u> section of this article contains a list of additional resources to help with error corrections.

| ← → C 🕫 orapartners.preprod.fda.gov/webcenter/portal/ORAPARTNERS/pages_samples/samplescollection                                                                                                    |                                        |                           |               |                                                                                                    |                                                                                                    | ¥ 😩                                                                |  |
|----------------------------------------------------------------------------------------------------|----------------------------------------|---------------------------|---------------|----------------------------------------------------------------------------------------------------|----------------------------------------------------------------------------------------------------|--------------------------------------------------------------------|--|
| FDA U.S. FOOD & DRUG                                                                                                    | A U.S. FOOD & DRUG ORA Partners Portal |                           |               |                                                                                                    |                                                                                                    | tta                                                                |  |
|                                                                                                    | Home In                                | spections - Samp          | les - NFSDX - | - Firms -                                                                                                    | Samples Collection Example_SN_24(2)<br>(1).xlsx<br>412 KB • 1 minute ago                                                                                                    | t Us                                                               |  |
| Sample Collections Data Exchange                                                                                                    | Sample Collections Data Exchange       |                           |               |                                                                                                    |                                                                                                    |                                                                    |  |
| Submit results using the Sample Collections Excel Template that is                                                                                                    | available to download below            | ι.                        |               |                                                                                                    |                                                                                                    |                                                                    |  |
| 🕒 Download Sample Collections Excel Template_v1.6 🛛 🛛 🧣                                                                                                    | Download Guidance Mater                | ials                      |               |                                                                                                    |                                                                                                    |                                                                    |  |
| To submit Sample Collections data for processing, <b>DO NOT</b> : <ul> <li>Password-protect the file</li> <li>Upload more than 10 files at one time</li> <li>Reuse a previously submitted filename</li> <li>Upload a file more than 2 MB in size</li> <li>Use a filename longer than 75 characters or containing * " : ?   / &lt; &gt;</li> </ul> Click the Refresh icon to view the latest processing information for the submitted files. Processed files can be downloaded by clicking the Download icon. The processed files will be available for download for one year from the Submission Date. |                                        |                           |               |                                                                                                    |                                                                                                    |                                                                    |  |
| Select Files CRefresh                                                                                                    |                                        |                           |               |                                                                                                    |                                                                                                    |                                                                    |  |
|                                                                                                    | Colorado De                            | partment of Public Health |               |                                                                                                    |                                                                                                    |                                                                    |  |
| Filename                                                                                                    | Submission Date                        | Submitted By              | Status        | Status Sum                                                                                                    | mary                                                                                                    |                                                                    |  |
| Samples Collection Example_SN_24(2) xisx                                                                                                    | 5/31/2024                              | Sharlitta Nipper          | Errors        | The submission<br>sample collect<br>returned error<br>column or refer<br>the correspon<br>error(s) assoc<br>resubmit the f | on was not successfully processed due to validation error<br>tions and/or PAF/PAC additions were processed succes<br>is that need to be corrected. Click on the eye icon in the<br>er to your email to view the list of the Lab Sample Numb-<br>ding FDA Sample Number(s) for success(es) and to revi<br>aided with the submission. Make any necessary correcti-<br>ile using a new filename. | r(s). 1<br>fully and 1<br>Status<br>er(s) and<br>ew the<br>ons and |  |

10. In the Info Excel file, identify the successfully processed data to be deleted before resubmitting the data. Take note of the lab sample number and the details in the Information column. Successfully processed data should be deleted from the submission file when performing corrections. In the highlighted example below, lab sample number: TS02-5 was successfully processed and assigned an FDA Sample Number.

| Lab Sample Number | FDA Sample Number | Information                                                                                                    |
|-------------------|-------------------|----------------------------------------------------------------------------------------------------|
| Successes         |                   |                                                                                                    |
| 1502-1            | 48/4091           | The Sample Collection submission was successfully processed ([PAF:ANT,<br>PAC:045800])                                                                              |
| тѕо2-1 1          | 0 74091           | A PAF/PAC was successfully added to the Sample Collection ([PAF:ANT,<br>PAC:71003K],[PAF:ANT, PAC:04F800]).                                                         |
| T502-5            | 4874092           | The Sample Collection submission was successfully processed ([PAF:PES,                                                                                              |
|                   |                   | PAC:04004A]).                                                                                                    |
| Errors            |                   |                                                                                                    |
| TS02-3            |                   | LBS-ERR-SC-043: [FEINumber] OR the [LegalName] and address is required when<br>[RespFirmType] is not 'D' AND [IsDealerConsumer] is not 'Y'.                         |
| TS02-3            |                   | LBS-ERR-SC-069: The submitted FEI or address returned no match; therefore, the data could not be successfully processed. Contact your State Liaison for assistance. |
| TS02-2            |                   | LBS-ERR-SC-041: The [SampleDeliveredDate] '2019-07-01T00:00:00Z' is invalid. It cannot not be earlier than the [CollectionDate] of '2019-07-18T00:00:00Z'.          |
| TS02-2            |                   | LBS-ERR-SC-041: The [SampleDeliveredDate] '2019-07-01T00:00:00Z' is invalid. It cannot not be earlier than the [CollectionDate] of '2019-07-18T00:00:00Z'.          |
| TS02-4            |                   | LBS-ERR-SC-029: The [ProgramAssignmentCode] '04BB4A' is invalid. It must be in                                                                                      |
|                   |                   | the list of reference values. (LabPAFID=1_4) ([PAF:PES, PAC:04BB4A]).                                                                                               |
| Sample Collec     | tions Info (+)    | ÷ 4                                                                                                    |

11. In the submission file, locate and delete the rows (highlighted below) for all successfully processed data <u>on each data entry tab</u> (Sample Collection, Firms, Analysis\_Assignment, and Manufacturing\_Codes). Highlighted in the example below, the submission data for lab sample number: TS02-5 will be deleted from all four tabs of the submission file.

**Note:** When submitting multiple data for a single lab sample number and a **Program Assignment Code (PAC)/Problem Area Flag (PAF)** assignment received errors, <u>do not</u> delete any submission data for that lab sample number in the file. Even if the sample collection data was successfully processed, that data should remain in the file for resubmission after all errors have been corrected.

| LabSam | pleNumber                                                       |                            | Program1   | EC    | N     | SampleFlagCode   | CollectionDate    |                      | Collecti      | ionRemarks                        | k        | sDealerConsumer |
|--------|-----------------------------------------------------------------|----------------------------|------------|-------|-------|------------------|-------------------|----------------------|---------------|-----------------------------------|----------|-----------------|
| TS02-1 |                                                                 | Foo                        | d Contract |       |       | DV               | 6/14/2024         | Twelve 128-ounce sub | samples of re | eady to drink nonperishable apple | juice. N | 4               |
| TS02-2 |                                                                 | Food                       | d Contract |       |       | DV               | 6/14/2024         | Twelve 128-ounce sub | samples of re | eady to drink nonperishable apple | juice. N | ı               |
| TS02-3 |                                                                 | Foo                        | d Contract |       |       | DV               | 6/14/2024         | Twelve 128-ounce sub | samples of re | eady to drink nonperishable apple | juice. N | I               |
| TS02-4 |                                                                 | Foo                        | d Contract |       |       | DV               | 6/14/2024         | Twelve 128-ounce sub | samples of re | eady to drink nonperishable apple | juice. N | N               |
| TS02-5 |                                                                 | Foo                        | d Contract |       |       | <sup>DV</sup> 11 | 6/14/2024         | Twelve 128-ounce sub | samples of re | eady to drink nonperishable apple | juice. N | J               |
|        | LabSampleNu<br>Enter text. The<br>length allower<br>characters. | mber<br>maximum<br>d is 50 |            |       |       |                  |                   |                      |               |                                   |          |                 |
| < > 🚺  | nstructions                                                     | SAMPLE_                    | COLLECTION | FIRMS | ANALY | SIS_ASSIGNMENT   | MANUFACTURING_COL | DES Data Values      | ••• +         |                                   | _        |                 |

FDA U.S. FOOD & DRUG ADMINISTRATION OFFICE OF REGULATORY AFFAIRS (ORA) ORA Data Exchange (DX) Article Number: KAPPSC2 Last Modified: June 2024

12. Once all successfully processed data submissions are deleted, begin performing corrections. In the Info Excel file, identify the submission data that received errors and take note of the Iab sample number and error details in the Information column. Highlighted in the example below, lab sample number: TS02-2 received an error that the Sample Delivered Date was invalid because it is an earlier date than the Sample Collection Date. The error must be corrected in the submission file.

| Lab Sample Number | FDA Sample Number | Information                                                                         |
|-------------------|-------------------|-------------------------------------------------------------------------------------|
| Successes         |                   |                                                                                     |
| TS02-1            | 4874091           | The Sample Collection submission was successfully processed ([PAF:ANT,              |
|                   |                   | PAC:04F800]).                                                                       |
| TS02-1            | 4874091           | A PAF/PAC was successfully added to the Sample Collection ([PAF:ANT,                |
|                   |                   | PAC:71003K],[PAF:ANT, PAC:04F800]).                                                 |
| T502-5            | 4874092           | The Sample Collection submission was successfully processed ([PAF:PES,              |
|                   |                   | PAC:04004A]}.                                                                       |
|                   |                   |                                                                                     |
| Errors            |                   |                                                                                     |
| TS02-3            |                   | LBS-ERR-SC-043: [FEINumber] OR the [LegalName] and address is required when         |
|                   |                   | [RespFirmType] is not 'D' AND [IsDealerConsumer] is not 'Y'.                        |
| TS02-3            |                   | LBS-ERR-SC-069: The submitted FEI or address returned no match; therefore, the      |
|                   |                   | data could not be successfully processed. Contact your State Liaison for assistance |
|                   |                   |                                                                                     |
| TS02-2            |                   | LBS-ERR-SC-041: The [SampleDeliveredDate] '2019-07-01T00:00:00Z' is invalid. It     |
|                   |                   | cannot not be earlier than the [CollectionDate] of '2019-07-18T00:00:00Z'.          |
|                   | 12                |                                                                                     |
| TS02-2            |                   | LBS-ERR-SC-041: The [SampleDeliveredDate] '2019-07-01T00:00:00Z' is invalid. It     |
|                   |                   | cannot not be earlier than the [CollectionDate] of '2019-07-18T00:00:00Z'.          |
|                   |                   |                                                                                     |
| 1502-4            |                   | LBS-EKK-SC-029: The [ProgramAssignmentCode] '04BB4A' is invalid. It must be in      |
| Comple College    |                   | The list of reference values. (LabyALIII-1, A) (IDAL-DES_DAC-(IARRAAI)              |
| Sample Collect    | tions into (+)    | i 4                                                                                 |

13. In the submission file, navigate to the appropriate tab and locate the lab sample numbers for the identified errors to make the necessary corrections. Highlighted in the example below, the Sample Delivered Date for Lab Sample Number: TS02-2 must be changed to a date after the Sample Collection Date.

| LabSampleNumber | Program1      | SampleFlagCode | CollectionDate   | CollectionRemarks                                                        | SampleDeliveredDate |
|-----------------|---------------|----------------|------------------|--------------------------------------------------------------------------|---------------------|
| TS02-1          | Food Contract | DV             | 6/14/2024        | Twelve 128-ounce subsamples of ready to drink nonperishable apple juice. | 6/15/2024           |
| ТS02-2          | Food Contract | DV             | 6/14/2024        | Twelve 128-ounce subsamples of ready to drink nonperishable apple juice. | 6/13/2024           |
| TS02-3          | Food Contract | DV             | 6/14/2024        | Twelve 128-ounce subsamples of ready to drink nonperishable apple juice. | 6/15/2024           |
| TS02-4          | Food Contract | DV             | 6/14/2024        | Twelve 128-ounce subsamples of ready to drink nonperishable a            | 6/15/2024           |
|                 |               |                |                  |                                                                          |                     |
|                 |               |                |                  |                                                                          |                     |
| Instructions    | SAMPLE_COLLE  |                | LYSIS_ASSIGNMENT | MANUFACTURING_CODES Data Values ··· + : •                                |                     |

14. Once all corrections are made, save the file with a new file name, and perform a resubmission. For additional instructions on how to perform a submission, view the <u>ORA Partners Portal</u> (ORAPP) Multi-File Submission for Sample Collections (KAPPSC1) KA.

**Note:** Files that were successfully processed during the previous submission should not be resubmitted.

#### Resources

| Resource Name ad Location                                          | Description                                                                                                    |
|--------------------------------------------------------------------|----------------------------------------------------------------------------------------------------|
| Sample Collections<br>Guidance Materials<br>(ORAPP Login Required) | Guidance materials are a collection of documents that support Sample<br>Collections data submissions by providing template and submission<br>instructions, example submission files, list of values, data elements,<br>and business rules information via the state mapping file, in addition<br>to other resources that provide guidance for a successful submission.<br>A link to download the guidance materials is available on the ORAPP<br>Sample Collections Data Exchange page after successful login. |
| Sample Collections e-Learning<br>Courses                           | <ul> <li>The four non-interactive Sample Collections e-Learning courses available on the ORAPP e-Learning page provide:</li> <li>Sample Collections Overview</li> <li>Sample Collections Guidance Materials Overview</li> <li>Sample Collections Submission</li> <li>Sample Collections Errors and Correction</li> </ul>                                                                                                    |
| Sample Data Sharing KAs                                            | The four Sample Data Sharing KAs provide step-by-step instructions<br>with images on how to perform Sample Collections and Sample<br>Receipt and Analysis Submissions in ORAPP in addition to how to<br>correct submission errors.                                                                                                    |
| Product Code Builder                                               | The Product Code Builder is a tool used to properly generate a product code for samples included in a submission. The Product Code Builder allows users to enter descriptive information which will be used to generate the correct product code that should be entered on the template. The generated product code can be copied and pasted directly into the template.                                                                                                    |

### Contact Us

For assistance with ORAPP or ORA DX, contact the ORA DX Team via the ORAPP Contact Us page: https://orapartners.fda.gov/webcenter/portal/ORAPARTNERS/pages\_contactus.